# Guida per la presentazione della domanda di pre-iscrizione ai Corsi di formazione per il conseguimento della specializzazione per le attività di sostegno IX ciclo (Riserva 35%)

Per registrarsi al Portale studenti accedere al link: https://unicamillus-studenti.gomp.it/Login/Index?ReturnUrl=%2f

NB. Gli iscritti presso l'Università UniCamillus NON DEVONO EFFETTUARE una nuova registrazione ma devono utilizzare le credenziali già in loro possesso.

| A Z                        | be smart.          |
|----------------------------|--------------------|
| Unicamillus / Portale Stud | enti               |
| → Psw sptd II CIE          |                    |
| L ID                       |                    |
| Password                   |                    |
| LOGIN →)                   |                    |
| e Registrati e Pas         | sword dimenticata? |
|                            |                    |
|                            |                    |
|                            |                    |

Cliccare su "Registrati":

Inserire quindi:

-Nome

-Cognome

-Data di nascita

-Stato estero (se cittadino straniero) o Comune di nascita

-Località del Comune di nascita

-Codice fiscale (se studente straniero è possibile specificare «studente straniero senza codice fiscale» tramite la spunta sull'apposita casella)

-Password scelta dallo studente (andrà confermata due volte)

-Domanda di emergenza (per il recupero delle credenziali)

| Nuovo accounta                                                                                                    |
|----------------------------------------------------------------------------------------------------|
|                                                                                                    |
|                                                                                                    |
|                                                                                                    |
| MX                                                                                                    |
| Capane                                                                                                    |
| Destructure T                                                                                                    |
| 20 mm and Control of the set of the set of t |
| · · · ·                                                                                                    |
| Gener<br>Seletana gener                                                                                                    |
| Carlor Facule                                                                                                    |
| tudente stansien senza codet fazale                                                                                                    |
| 🗌 sona uro studente incoming nell'ambito di un programma di modeltà internutionale                                                                                                    |
| Renz dela                                                                                                    |
| La contrante sarà livitata per nul al tre responsatore.                                                                                                    |
| Pesaod                                                                                                    |
| Carlema pessard                                                                                                    |
| Conarda é energera.                                                                                                    |
| Rozzla d menoreza                                                                                                    |
|                                                                                                    |
|                                                                                                    |
| E4bd                                                                                                    |
| Tehroninaa                                                                                                    |
| (blan                                                                                                    |
|                                                                                                    |
| Accentance montane pracy montane pracy C Accets Informatise princy                                                                                                    |
|                                                                                                    |
|                                                                                                    |

Cliccare quindi su "Procedi".

La conferma dell'avvenuta registrazione verrà inviata all'indirizzo mail utilizzato per la registrazione. I provider di posta elettronica (Gmail, Libero, Hotmail, Yahoo, Virgilio, ecc.) potrebbero considerare le email generate da sistemi automatici come SPAM. Qualora

l'email non dovesse essere arrivata nella propria "posta in arrivo", controllare la cartella chiamata "SPAM" presente in ogni casella di posta elettronica.

Accedere quindi alla propria area personale al link: <u>https://unicamillus-studenti.gomp.it/Login/Index?ReturnUrl=%2f</u> inserendo username e password ottenuti per email in fase di registrazione.

Di seguito la schermata login:

| A 7   |              |                   | be smart         |
|-------|--------------|-------------------|------------------|
|       | Unicamillus  | / Portale Student | i.               |
| → Psw | sped 🖽 CI    | E                 |                  |
|       | D            |                   |                  |
| ~     | Password     |                   |                  |
|       |              | LOGIN →)          |                  |
|       | 😫 Registrati | 🙁 Passw           | ord dimenticata? |
|       |              |                   |                  |
|       |              |                   |                  |

Una volta effettuato il LOGIN individuare la sezione "Immatricolazioni e Test d'Ingresso":

| A 3 10 (+               | l              |                                                                         |                                             |               |                    |
|-------------------------|----------------|-------------------------------------------------------------------------|---------------------------------------------|---------------|--------------------|
| Home                    |                |                                                                         |                                             |               |                    |
|                         |                |                                                                         |                                             |               |                    |
| 88                      |                | <u>•</u> +                                                              |                                             | Ê             | <b></b>            |
| Green Pass              | Dati personali | Immatricolazioni e Test d'ingresso                                      | Carriere                                    | Dichiarazioni | Tasse e contributi |
| 20                      | Ļ              |                                                                         |                                             |               |                    |
| Impostazioni e Supporto | Avvisi         |                                                                         |                                             |               |                    |
|                         |                |                                                                         |                                             |               |                    |
|                         |                |                                                                         |                                             |               |                    |
|                         |                |                                                                         |                                             |               |                    |
|                         |                |                                                                         |                                             |               |                    |
|                         |                |                                                                         |                                             |               |                    |
|                         |                | smart_edu versione 12.0.0.1 - agnese.bertozzi @ TOR170.10836/nb53bkargf | rczazyiwxsktc2 - © www.besmart.it 2005-202. | 1             |                    |

# ŵ 42 Home Immatricolazioni e Test d'ingresso 💄+ Corsi di laurea triennali e Corsi di laurea magistrali Master Scuole di specializzazione ciclo unico Corsi di Specializzazione Corsi di Perfezionamento Corsi di Formazione Percorso formativo Attività Sostegno IX Ciclo abilitante 30 CFU a.a. 2023/2024

Cliccare sulla sezione "Corsi di Specializzazione Attività Sostegno IX Ciclo a.a. 2023/2024":

Cliccare sulla sezione "Iscrizione alle prove preselettive, riservisti e soprannumerari":

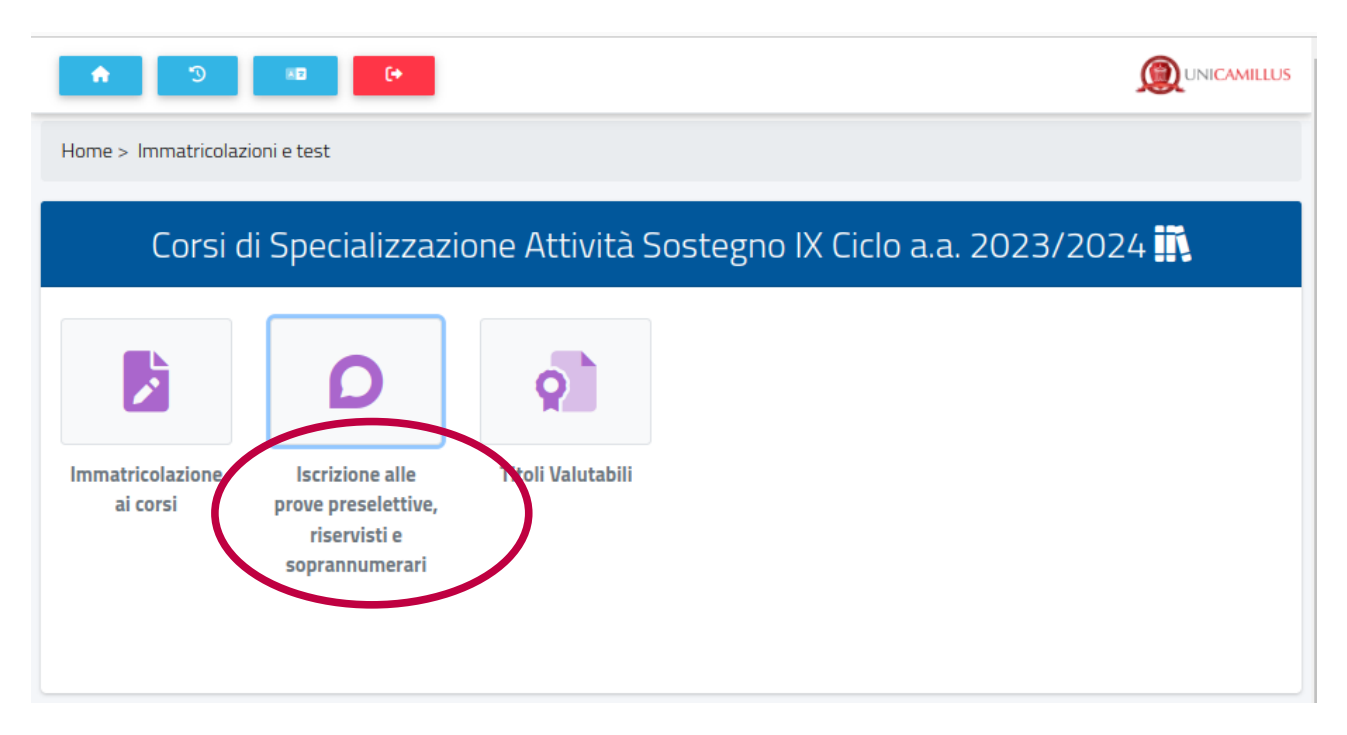

Nella sezione successiva sarà possibile, selezionando "Compila domanda", scegliere il grado di scuola per cui presentare domanda:

 

 Domande riservate ai docenti del comma 2 dell'art. 18-bis del decreto legislativo 13 aprile 2017, n. 59 (che abbiano prestato almeno tre anni di servizio negli ultimi cinque siano in possesso del titolo di studio valido per l'insegnamento)

 Selezione
 Scadenza
 Stato

 Scuola Secondaria di Primo Grado - riserva 35 X cento
 22/04/2024 13:00
 In bozza
 Compila domanda

 Scuola Secondaria di Secondo Grado - riserva 35 X cento
 22/04/2024 13:00
 Compila domanda

# PASSAGGIO 1/6: AUTOCERTIFICAZIONE DEL TITOLO DI ABILITAZIONE ALL'INSEGNAMENTO

Spuntare la voce "Dichiaro, sotto la mia responsabilità, di concorrere esclusivamente presso questo ateneo".

Inserire, nella forma di autocertificazione ai sensi del DPR 445/2000, il requisito di accesso

| CO<br>Scu | RSO DI SPECIALIZZAZIONE PER LE ATTIVITÀ DI SOSTEGNO<br>Dia Secondaria di Primo Grado                                                                                                    |
|-----------|----------------------------------------------------------------------------------------------------|
| Pa        | ssaggio 1/6: Autocertificazione del titolo di abilitazione all'insegnamento                                                                                                    |
| Sel       | eziona il tipo di requisito dall'elenco proposto e inserisci i dati richiesti. Per aggiungere un allegato, seleziona il file dal tuo computer e poi premi il tasto 당                                                                                                    |
| D         | ichiaro, sotto la mia responsabilità, di concorrere esclusivamente presso questo ateneo                                                                                                    |
| Re        | equisito di ammissione                                                                                                    |
| 0         | TFA (Tirocinio Formativo Attivo)                                                                                                    |
| 0         | PAS (Percorsi Abilitanti Speciali)                                                                                                    |
| 0         | SSIS (Scuola di Specializzazione per l'Insegnamento Secondario)                                                                                                    |
| 0         | COBASLID (Corsi Biennali Abilitanti di Secondo Livello ad Indirizzo Didattico)                                                                                                    |
| 0         | Diploma di Didattica della Musica (Legge 268/2002)                                                                                                    |
| 0         | Concorso per titoli ed esami o sessione riservata di abilitazione                                                                                                    |
| 0         | Titolo professionale conseguito all'estero e riconosciuto in Italia ai sensi della normativa vigente con apposito decreto del MIUR                                                                                                    |
| 0         | Primo grado - Possesso di abilitazione per altra classe di concorso o per altro grado di istruzione (art. 5 comma 5 Decreto legislativo 13 aprile 2017, n. 59 come modificato dalla Finanziaria 2019)                                                                                         |
| 0         | Primo grado - Laurea di vecchio ordinamento, laurea specialistica o laurea magistrale coerente con le classi di concorso vigenti e<br>24 crediti formativi universitari o accademici (ai sensi dell'art. 5 comma 1 lettera a) e b) D.lgs.vo 59/2017)                                          |
| 0         | Primo grado - Diploma accademico di Il livello dell'alta formazione artistica, musicale e coreutica coerente con le classi di concorso vigenti e 24 crediti formativi universitari o accademici (ai sensi dell'art. 5 comma 1 lettera a) e b) D.lgs.vo 59/2017)                               |
| 0         | Titolo di abilitazione conseguito all'estero per cui sia stata presentata la relativa domanda di riconscimento alla Direzione generale<br>per gli ordinamenti scolastici e la valutazione del sistema nazionale di istruzione, entro la data di termine per la presentazione delle<br>istanze |
|           | << Torna alla scelta Passaggio successivo >>                                                                                                    |

Indicare dunque le specifiche del requisito compilando tutti i campi della schermata:

| Dettaglio del requisito                 |                                                       |  |  |  |
|-----------------------------------------|-------------------------------------------------------|--|--|--|
| Atonoo/Ento cho ha rilacciato il titolo | Ateneo/Ente che ha rilasciato il titolo               |  |  |  |
|                                         | Ateneo non in elenco                                  |  |  |  |
| Data di conseguimento                   |                                                       |  |  |  |
| Anno accademico di conseguimento        | < Anno accademico> 🔹                                  |  |  |  |
| Denominazione del titolo conseguito     |                                                       |  |  |  |
| Classe del titolo conseguito            | < Nessuna classe>                                     |  |  |  |
| Classe concorsuale del titolo           | < Classe concorsuale>                                 |  |  |  |
| Informazioni per la verifica dei dati   | ex articolo 15, comma 1, punto e della legge 183/2011 |  |  |  |
| Recapiti della segreteria competen      | Ite                                                   |  |  |  |
| Denominazione                           |                                                       |  |  |  |
| Telefono                                |                                                       |  |  |  |
| Fax                                     |                                                       |  |  |  |
| E-Mail                                  |                                                       |  |  |  |
| PEC (Posta Elettronica Certificata)     |                                                       |  |  |  |
| Allegato (opzionale)                    |                                                       |  |  |  |
| Allegato                                | Scegli file Nessun file selezionato                   |  |  |  |

Attenzione: al fine di consentire all'Ateneo di effettuare le necessarie verifiche, indicare, dove possibile, con estrema precisione su ogni dichiarazione resa gli estremi dell'Ufficio responsabile dell'Ateneo o della Istituzione Scolastica, dove si possano reperire i dati autocertificati dei titoli.

Inserire, nel box dedicato, gli eventuali esami integrativi per l'idoneità alla classe di concorso:

| Inserire gli<br>insegname | eventuali esami integrativi già<br>nto multidisciplinare (con più | à sostenuti utili per l'idoneità a<br>SSD) inserire più righe, ognu | alla classe d<br>na con i cre | i concorso. In caso di<br>diti relativi al singolo s | ettore. |
|---------------------------|-------------------------------------------------------------------|---------------------------------------------------------------------|-------------------------------|------------------------------------------------------|---------|
| Data                      | Ateneo                                                            | Insegnamento                                                        | Cfu                           | SSD                                                  |         |
| Aggiungi                  |                                                                   |                                                                     |                               |                                                      | •       |
|                           | << Torna alla scelta                                              |                                                                     | Passag                        | gio successivo >>                                    |         |
|                           | GOMP studenti - smart_edu - versione 12.0.0.1                     | - Matricola: (Salzillo Valentina)@FE170.7396/5p                     | zb3qq4lyi4ryndn1x             | ghx4n - © www.besmart.it 2005-2024                   |         |

Cliccare infine su "Passaggio successivo".

### PASSAGGIO 2/6: AUTOCERTIFICAZIONE DELL'ANZIANITÀ DI SERVIZIO DI INSEGNAMENTO SUL SOSTEGNO

#### Cliccare sul simbolo "+":

CORSO DI SPECIALIZZAZIONE PER LE ATTIVITÀ DI SOSTEGNO Scuola Secondaria di Primo Grado

Autocertificazione dell'anzianità di servizio di insegnamento sul sostegno

Per aggiungere un nuovo periodo premi il tasto 📳

È possibile inserire gli anni di servizio. Ai fini del D.I. 691 del 29 maggio 202 e nei limiti della riserva di posti stabilita, saranno presi in considerazione i soli tre anni di servizio negli ultimi cinque su posto di sostegno nelle scuole del sistema nazionale di istruzione, ivi compresi le scuole paritarie e i percorsi di istruzione e formazione professionale delle regioni. Ai fini del D.M. 92 dell'8 febbraio 2019, così come modificato dal Decreto Interministeriale 7 agosto 2020, n. 90, saranno presi in considerazione tre annualità nei dieci anni scolastici precedenti, anche non consecutive, valutabili come tali ai sensi dell'articolo 11, comma 14, della legge 3 maggio 1999, n. 124, sullo specifico posto di sostegno del grado cui si riferisce la procedura concorsuale.

| #     | Dal             | AI       | Anno | Giorni | Istituto | Grado | Sostegno |   |
|-------|-----------------|----------|------|--------|----------|-------|----------|---|
| Nessu | n dato inserito | )        |      |        |          |       |          |   |
| TOTA  | LE GIORNI DI    | CHIARATI |      | 0      |          |       |          |   |
| DI CU | I SOSTEGNO      |          |      | 0      |          |       |          |   |
| Aggiu | ngi un nuovo p  | eriodo   |      | -<br>  |          |       | (        | • |

Inserire quindi tutti i dati richiesti per l'annualità di servizio; cliccare su "Aggiungi" ed infine su "Passaggio successivo":

CORSO DI SPECIALIZZAZIONE PER LE ATTIVITÀ DI SOSTEGNO Scuola Secondaria di Primo Grado

Autocertificazione dell'anzianità di servizio di insegnamento sul sostegno

Per aggiungere un nuovo periodo premi il tasto 😱.

È possibile inserire gli anni di servizio. Ai fini del D.I. 691 del 29 maggio 202 e nei limiti della riserva di posti stabilita, saranno presi in considerazione i soli tre anni di servizio negli ultimi cinque su posto di sostegno nelle scuole del sistema nazionale di istruzione, ivi compresi le scuole paritarie e i percorsi di istruzione e formazione professionale delle regioni. Ai fini del D.M. 92 dell'8 febbraio 2019, così come modificato dal Decreto Interministeriale 7 agosto 2020, n. 90, saranno presi in considerazione tre annualità nei dieci anni scolastici precedenti, anche non consecutive, valutabili come tali ai sensi dell'articolo 11, comma 14, della legge 3 maggio 1999, n. 124, sullo specifico posto di sostegno del grado cui si riferisce la procedura concorsuale.

| Dati richiesti                                                 |                 |                             |                         |   |
|----------------------------------------------------------------|-----------------|-----------------------------|-------------------------|---|
| Dal                                                            |                 | ]                           |                         |   |
| Al                                                             |                 | ]                           |                         |   |
| Anno scolastico                                                | < Anno scola    | stico>                      |                         | T |
| Numero giorni                                                  |                 | ]                           |                         |   |
| Anzianità di servizio relativa ad<br>insegnamento sul sostegno | OSI€NO          |                             |                         |   |
| Grado di scuola                                                | Secondaria di   | prima grado                 |                         | • |
| Istituto                                                       | < Istituto (dig | ita denominazione<br>elenco | o codice)>              | • |
| << Annulla Aggiungi >>                                         |                 |                             |                         |   |
|                                                                |                 |                             |                         |   |
| << Torna al titolo di abilitazione                             |                 |                             | Passaggio successivo >> | > |

## PASSAGGIO 3/6 – DICHIARAZIONI E/O RICHIESTE DI AUSILI

Inserire eventuale dichiarazioni di disabilità e richiesta di ausilio durante la prova.

I candidati portatori di handicap sono chiamati ad allegare, direttamente in procedura, adeguata certificazione/decreto caricando un file in formato.PDF, dalla quale, si evinca il tipo di handicap posseduto.

Attenzione: nella stessa schermata è possibile dichiarare di voler accedere direttamente alla prova scritta, in deroga all'art. 4 comma 4 del decreto 8 febbraio 2019, n.92, per coloro i quali hanno superato la prova preselettiva del VII ciclo, ma che a causa di sottoposizione a misure sanitarie di prevenzione da COVID-19 (isolamento e/o quarantena, secondo quanto disposto dalla normativa di riferimento), non hanno potuto sostenere le ulteriori prove scritte e orali.

| <b>•</b>                                                                                                    |                                                                                               |  |
|----------------------------------------------------------------------------------------------------|-----------------------------------------------------------------------------------------------|--|
| CORSO DI SPECIALIZZAZIONE PEI<br>Scuola Secondaria di Primo Grado                                                                              | R LE ATTIVITÀ DI SOSTEGNO                                                                     |  |
| Passaggio 3/6: Richiesta di esonero d                                                                                                    | dalla prova preselettiva e/o richiesta di ausilio                                             |  |
| In caso di invalidità o DSA seleziona la voce "SI" e                                                                                           | invia la documentazione comprovante in formato PDF (per aggiungere il file premi il tasto 🛟). |  |
| Portatore di handicap con necessi                                                                                                    | tà di ausilio                                                                                 |  |
| Dichiaro di essere portatore di handicap<br>con necessità di ausilio:                                                                          | NO 🔹                                                                                          |  |
| Altre dichiarazioni e richieste                                                                                                    |                                                                                               |  |
| Richiedo l'esonero dalla prova<br>preselettiva poiché sottoposto a misure<br>di prevenzione sanitaria per COVID-19<br>(isolamento/quarantena): | NO 💌                                                                                          |  |
|                                                                                                    |                                                                                               |  |
| << Torna all'anzianità                                                                                                    | di servizio Passaggio successivo >>                                                           |  |
|                                                                                                    |                                                                                               |  |

Cliccare quindi su "Passaggio successivo".

### PASSAGGIO 4/6: ALTRI ALLEGATI E DICHIARAZIONI

Il candidato dovrà allegare:

Documento di identità fronte/retro in corso di validità (Obbligatorio - in formato .pdf)
Allegato 1 "Modulo di autocertificazione dei requisiti di accesso" scaricabile dalla <u>pagina TFA</u> del sito dell'Università UniCamillus, debitamente compilato e firmato (Obbligatorio - in formato .pdf)
Allegato 2 "Modulo di autocertificazione dei Titoli valutabili" scaricabile dalla <u>pagina TFA</u> del sito dell'Università UniCamillus, debitamente compilato e firmato (Obbligatorio - in formato .pdf)
Allegato 2 "Modulo di autocertificazione dei Titoli valutabili" scaricabile dalla <u>pagina TFA</u> del sito dell'Università UniCamillus, debitamente compilato e firmato (Obbligatorio - in formato .pdf)
Allegato 3 per coloro che nel passaggio precedente hanno dichiarato disabilità o richiesto ausili per le prove di selezione scaricabile dalla <u>pagina TFA</u> del sito dell'Università UniCamillus, debitamente compilato e firmato disabilità o richiesto ausili per le prove di selezione scaricabile dalla <u>pagina TFA</u> del sito dell'Università UniCamillus,

| CORSO DI SPECIALIZZAZIONE PER LE ATTIVITÀ D<br>Scuola Secondaria di Primo Grado - riserva 35 X cento                 | ISOSTEGNO                                                                         |           |
|----------------------------------------------------------------------------------------------------|-----------------------------------------------------------------------------------|-----------|
| Passaggio 4/6 Altri allegati e dichiarazioni                                                                         |                                                                                   |           |
| Inserisci gli allegati richiesti e conferma o aggiorna i recapiti per le comunio<br>computer e poi premi il tasto 😱. | cazioni in merito al presente bando. Per aggiungere un allegato, seleziona il fil | e dal tuo |
| Descrizione                                                                                                    | File                                                                              |           |
| Copia del documento di identità fronte/retro (Obbligatorio)                                                          | Scegli file Nessun file selezionato                                               | Ð         |
| ALLEGATO 1 come previsto da Bando( formato file .PDF)<br>(Obbligatorio)                                              | Scegli file Nessun file selezionato                                               | •         |
| ALLEGATO 2 come previsto da Bando( formato file .PDF)<br>(Obbligatorio)                                              | Scegli file Nessun file selezionato                                               | •         |
| ALLEGATO 3 come previsto da Bando( formato file .PDF)                                                                | Scegli file Nessun file selezionato                                               | •         |

Nel caso, in cui, si desidera ricevere comunicazioni in merito al bando presso recapiti diversi da quelli visualizzati è possibile aggiornare i dati relativi al proprio indirizzo postale e ai propri recapiti telefonici e mail. Cliccare quindi su "Passaggio successivo":

| Desidero ricevere comunicazioni in meri | to al presente bando ai seguenti recapiti:                                        |
|-----------------------------------------|-----------------------------------------------------------------------------------|
| Indirizzo postale                       |                                                                                   |
| Indirizzo                               |                                                                                   |
| Civico                                  |                                                                                   |
| Comune                                  |                                                                                   |
| Provincia                               |                                                                                   |
| Località                                |                                                                                   |
| CAP                                     |                                                                                   |
| Recapiti                                |                                                                                   |
| Telefono                                |                                                                                   |
| Email                                   |                                                                                   |
|                                         |                                                                                   |
| << Torna alla richiesta di              | esonero dalla prova preselettiva e/o richiesta di ausilio Passaggio successivo >> |
|                                         |                                                                                   |

#### PASSAGGIO 5/6: CONFERMA DEI DATI INSERITI

Completato l'inserimento dei dati e delle autocertificazioni richieste il candidato potrà procedere con l'invio della domanda. Prima della conferma è effettuato un controllo di conformità dal sistema (presenza dei dati obbligatori). L'invio è preceduto da una pagina di conferma che consente di rileggere tutti i dati dichiarati e di accedere (tramite link) ad eventuali allegati inviati con la domanda.

Cliccare quindi su "Passaggio successivo".

| esta Seconduria di Secondo Grade                                                                                                    |                                                                                                    |                                                                                                    |                            |                                                                                                    |  |
|----------------------------------------------------------------------------------------------------|----------------------------------------------------------------------------------------------------|----------------------------------------------------------------------------------------------------|----------------------------|----------------------------------------------------------------------------------------------------|--|
| ssaggio 5/6 Corrienna dei dati inseriti                                                                                                    |                                                                                                    |                                                                                                    |                            |                                                                                                    |  |
| ithia con estrema attessoore i dati sotto riportati e torra atte socrorri                                                                                                    | freerosse oe Aul nesessità all'modificanti e s                                                                                                    | magneti. Dapo finao le informazioni dishiarate non pot                                                                                                    | anni più essere apprimate. |                                                                                                    |  |
| scartifications del table di abilitatione all'asseguiatento                                                                                                    |                                                                                                    |                                                                                                    |                            |                                                                                                    |  |
|                                                                                                    |                                                                                                    |                                                                                                    |                            |                                                                                                    |  |
| Registe a restauro                                                                                                    |                                                                                                    |                                                                                                    |                            |                                                                                                    |  |
| Period from the second data and the second data and the second dat                                                                                                    | A question have a more party concerns where                                                                                                    |                                                                                                    |                            |                                                                                                    |  |
| Deflugts an reaction                                                                                                    |                                                                                                    |                                                                                                    |                            |                                                                                                    |  |
| nten                                                                                                    | <ul> <li>Total Inc. Society Production and<br/>Network Production and<br/>Design CONTRACT,<br/>Entrance CONTRACT,<br/>Network CONTRACT,<br/>Network CONTRACT,<br/>Indicate Vol. 12 ("Entraction 12")</li> </ul>                                                                                                    | In and the second second |                            |                                                                                                    |  |
| Toritan                                                                                                    | NENDTECASE - EXTEND - P                                                                                                    | orgiustweizh FDR Lasifeccu.fuñe                                                                                                    |                            |                                                                                                    |  |
| Anno automico                                                                                                    | 10041000                                                                                                    |                                                                                                    |                            |                                                                                                    |  |
| Allain menne agement done i alle montaneterete corregule i present di li<br>Norma l'un Opterna la present dalla stana emicroade:                                                                                                    | ter tellingenet                                                                                                    |                                                                                                    |                            |                                                                                                    |  |
| Oning turners are at their                                                                                                    | 8-34-Laborated in foreign                                                                                                    |                                                                                                    |                            |                                                                                                    |  |
| information on to write an and so writeds 20, owners 1 works a sets to                                                                                                    | an WARDER                                                                                                    |                                                                                                    |                            |                                                                                                    |  |
| Reception and a supervision of the second second se                                                                                                    |                                                                                                    |                                                                                                    |                            |                                                                                                    |  |
| There are a second second second second second second second second second second second second second second s                                                                                                    |                                                                                                    |                                                                                                    |                            |                                                                                                    |  |
|                                                                                                    |                                                                                                    |                                                                                                    |                            |                                                                                                    |  |
|                                                                                                    |                                                                                                    |                                                                                                    |                            |                                                                                                    |  |
| 1.110                                                                                                    |                                                                                                    |                                                                                                    |                            |                                                                                                    |  |
| Phy Profest Entropics Decilitation                                                                                                    |                                                                                                    |                                                                                                    |                            |                                                                                                    |  |
| Allegate (soul work)                                                                                                    |                                                                                                    |                                                                                                    |                            |                                                                                                    |  |
| Alegan                                                                                                    |                                                                                                    |                                                                                                    |                            |                                                                                                    |  |
| e be av                                                                                                    | Aver Stern                                                                                                    | urbain                                                                                                    | lorans                     | Saulagia:                                                                                                    |  |
| e be Ar<br>Nexue date transfer                                                                                                    | Ave Serv                                                                                                    | ana a                                                                                                    | iente                      | Savages                                                                                                    |  |
| s ka Ar<br>Namur dar bardu                                                                                                    | awa awa                                                                                                    |                                                                                                    | 5 S                        | Savingto:                                                                                                    |  |
| n ten de former de la contra de la contra de                                                                                                    | Avec serve                                                                                                    | 5<br>5                                                                                                    | 5000<br>10                 | Indepie                                                                                                    |  |
| s its it<br>tenso dat tente<br>lasta di contenti Ella prina prevatitiva i, o refuerta di autili<br>Preteno di tenteno tenno stati di autili                                                                                                    | Anne 50000<br>12                                                                                                    | 5                                                                                                    | 5000<br>10                 | Indepte                                                                                                    |  |
| a tao a)<br>Yanga isa kuutu<br>Maala di cabao falla pina produktiva iyo reherita di watila<br>Ponteno Khorthay ino manataki pi watila<br>Tabata di ana manataki Tabataki                                                                                                    | Ave Gene<br>Q                                                                                                    | uno<br>5                                                                                                    | 5000<br>96                 | lantque                                                                                                    |  |
| e de de de<br>Terrero del torrito                                                                                                    | Avv. 9899<br>Q<br>10                                                                                                    | 5<br>5                                                                                                    | 5000<br>%                  | Sandagine                                                                                                    |  |
| a ita a Array Array Arra                                                                                                    | New 5000                                                                                                    | 9<br>9                                                                                                    | 6000<br>5                  | Instagra                                                                                                    |  |
|                                                                                                    | Anne Sammer<br>State<br>Anne Sammer Sammer Sam<br>Sammer Sammer Sammer Sammer Sammer Sammer Sammer Sammer Sammer Sammer Sammer Sammer Sammer Sammer Sammer Sammer S                                                                                                    | unoi<br>.5                                                                                                    | 6000<br>5                  | Society of Contract of Contract of Contrac   |  |
| s is a a A A A A A A A A A A A A A A A A A                                                                                                    | New Series<br>Control of the series of the series of the ser                                                                                                    | unoi<br>3                                                                                                    | 6000<br>9                  | lastipe                                                                                                    |  |
| s is a A<br>Negati is standard and a second a secon                                                                                                    | New Stars                                                                                                    | utos                                                                                                    | 6000<br>1                  | lastge                                                                                                    |  |
|                                                                                                    | Aver         Server           Server         No           No         No           No         No           No         No                                                                                                    | unni<br>5<br>Na                                                                                                    | 5000<br>*                  | Resigne                                                                                                    |  |
|                                                                                                    | хир 3000<br>Ω<br>10<br>10<br>10<br>10<br>10<br>10<br>10<br>10<br>10<br>10<br>10<br>10<br>10                                                                                                    | untes<br>S                                                                                                    | 6000<br>*                  | Society:                                                                                                    |  |
| a ka A<br>Negari dan taraha<br>Santa da cameno datla patena genarkitan a jo robarita di autolo<br>Portano di Norologo non manatali di autoli<br>Tototo e dana secono di nonone<br>Portano pana secono di nonone<br>Portano pana secono di nonone<br>Portano pana secono di nonone<br>Portano pana secono di nonone<br>Portano pana secono di nonone<br>Portano pana secono di nonone<br>Portano pana secono di nonone<br>Portano pana secono di nonone<br>Portano pana secono<br>Portano pana secono<br>Portano pana pana pana pana pana pana pana p                                                                                                    | New         Server           Image: 1         No           Image: 1         No           Image: 1         No           Image: 1         No                                                                                                    | utos                                                                                                    | 6000<br>9                  | lanipe                                                                                                    |  |
| n ka A<br>Name dat kenta<br>Senta dat kenta<br>Senta dat kenta<br>Senta dat kenta<br>Senta dat kenta<br>Senta dat kenta<br>Senta dat kenta<br>Senta dat kenta<br>Senta dat kenta<br>Senta dat kenta<br>Senta dat kenta<br>Senta dat kenta<br>Senta Senta Senta Senta<br>Senta<br>Senta Senta Senta Senta<br>Senta<br>Senta Senta Senta Senta<br>Senta Senta Senta Senta<br>Senta Senta Senta Senta Senta Senta Senta Senta Senta Senta<br>Senta Senta Sent                                                                                                    | Anny         Server           Image: 1         1           Image: 1         1           Image: 1         1           Image: 1         1           Image: 1         1           Image: 1         1                                                                                                    | untei<br>D<br>Tu                                                                                                    | 6000<br>*                  | Resigne                                                                                                    |  |
| n in a a a a a a a a a a a a a a a a a a                                                                                                    | New Server<br>Resources on Age<br>Resources on Age                                                                                                    | utos                                                                                                    | 6000<br>9                  | Seeinge:                                                                                                    |  |
|                                                                                                    | New Server<br>Inter-<br>New Server<br>New Server | untei<br>S<br>Na                                                                                                    | 5000<br>*                  | Resigne                                                                                                    |  |
| s is is is in a second second                                                                                                    | Ney Serri<br>Re<br>Non-Antherne Mark                                                                                                    | unus<br>S                                                                                                    | 5000<br>*                  | Resign:                                                                                                    |  |
| a ka A<br>Nome fait for the the set<br>Set a sector of the prime presentation is your referation of autoffic<br>Presence in the official of autoffic in the set<br>Presence in the official of autoffic in the set<br>Presence in the official of autoffic in the set<br>Presence in the official of autoffic in the set<br>Presence in the set of autoffic in the set<br>Presence in the set of autoffic in the set<br>Presence in the set<br>Presence in the se | Ney Serri<br>In<br>In<br>In<br>In<br>In<br>In<br>In<br>In<br>In<br>In                                                                                                    | untei<br>S                                                                                                    | 5000<br>*                  | Resigner<br>                                                                                                    |  |
| it         Ar           Nome data torutus         Iterative data torutus           Instat de senters Edits prince princetation de autoritus         Iterative data torutus           Instat de senters Edits prince princetation de autoritus         Iterative data torutus           Instatus de senters Edits prince princetation de autoritus         Iterative data torutus           Instatus de senters et l'enters autoritus de autoritus         Iterative data torutus           Instatus de senters consumeratives autoritus         Iterative data de autoritus           Instatus de senters consumeratives de la princete torutus de princete data de autoritus         Iterative data de autoritus           Instatus de senters consumeratives data de autoritus de princete torutus de la princete torutus de la prinde la prinde la princete torutus de la princete torutus de la p                                                                                                    | New         Server           Image: Control         Non-           Image: Control         Non-           Image: Control         Non-           Image: Control         Non-                                                                                                    | untes<br>S                                                                                                    | 5000<br>*                  | Resigne                                                                                                    |  |
| a ka A<br>Nome data tanaka<br>Name data tanaka<br>Angene data tanaka<br>Pertama di kanaka<br>Pertama di kanaka<br>Pertama di kanaka<br>Ada disense ten senerate di di adali<br>Pertama di kanaka<br>Pertama di kanaka<br>Pertama di Ada ata kan<br>Pertama di Ada ata kan<br>Pertama di Ada ata kan<br>Pertama di Pertama di Pertama di Pertama di Pertama<br>Pertama di Pertama di Pertama<br>Pertama di Pertama di Pertama di Pertama<br>Pertama di Pertama di Pertama di Pertama<br>Pertama di Pertama di Pertama di Pertama<br>Pertama di Pertama di Pertama di Pertama<br>Pertama di Pertama di Pertama di Pertama<br>Pertama di Pertama di Pertama di Pertama di Pertama<br>Pertama di Pertama di Pertama di Pertama di Pertama di Pertama<br>Pertama di Pertama di Pertama di Pertama di Pertama di Pertama<br>Pertama di Pertama di Pertama di Pertama di Pertama di Pertama<br>Pertama di Pertama di Pertama di Pertama di Pertama di Pertama di Pertama<br>Pertama di Pertama di Pertama di Pertama di Pertama di Pertama di Pertama<br>Pertama di Pertama di Per                                                                                                 | Ner Serri<br>In Antonio In Antonio                                                                                                    | unno<br>S<br>No                                                                                                    | 5000<br>*                  | Resigne                                                                                                    |  |
| No         Al           Name         Al           Name                                                                                                    | New         Server           Image: Contract of the server of the server of the serv                                                                                                    | unus<br>S                                                                                                    | 1000.<br>**                | Resigne                                                                                                    |  |
| n in A A A A A A A A A A A A A A A A A A                                                                                                    | Ner Serri<br>No.<br>No.<br>No.<br>No.<br>No.<br>No.<br>No.<br>No.                                                                                                    | unto<br>5                                                                                                    | 1000<br>*                  | Resigne                                                                                                    |  |
| a ka A Name into tautos Natas into tautos Natas                                                                                                    | New         Server           400         400           400         400           400         400           400         400           400         400           400         400                                                                                                    | unno<br>S                                                                                                    | 1000.<br>**                | Resigne                                                                                                    |  |
|                                                                                                    | Ner Serri<br>Ner<br>Hernisatt                                                                                                    | unto<br>S                                                                                                    | inne<br>B                  | Resigner<br>Second Second |  |

## PASSAGGIO 6/6: INVIO DELLA DOMANDA E PAGAMENTO DEL CONTRIBUTO

Cliccando sul tasto Passaggio successivo, la domanda verrà acquisita e la procedura conclusa. Verrà generato automaticamente un file .PDF, scaricabile dal link "Domanda di partecipazione al concorso", completo di tutti gli allegati previsti

| CORSO DI SPECIALIZZAZIONE PER LE ATTIVITÀ DI S<br>Scole dell'Intege  | OSTEGNO                |  |
|----------------------------------------------------------------------|------------------------|--|
| Passaggio 6/6 Ricevuta dell'invio                                    |                        |  |
| Demanda di partecipazione al concerse     Invia la domanda per email |                        |  |
|                                                                      | Val all'area pagamenti |  |

Cliccando su "Invia la domanda per email" infine, al candidato viene data la possibilità di inviare la domanda alla propria mail per scaricarla e stamparla in un secondo momento.

Cliccando su "Vai all'area pagamenti", sarà possibile procedere al pagamento della tassa di iscrizione.

Il versamento dovrà essere effettuato in una delle seguenti modalità:

1) direttamente on-line, selezionando uno o più gruppi debito tra quelli elencati e cliccando sul tasto "Paga ora";

2) tramite avviso di pagamento, scaricabile in formato PDF dopo aver selezionato il gruppo debito, utilizzando il tasto "Avviso di pagamento (bollettino)".

<u>Non sono ammesse altre modalità di pagamento se non quelle elencate.</u> <u>Il versamento eseguito oltre la scadenza del Bando non sarà ritenuto valido, anche se in</u> <u>presenza della sola domanda di ammissione fatta nei termini. Il mancato o errato versamento</u> <u>del contributo di partecipazione determina l'esclusione dal concorso. Si precisa che in nessun</u> <u>caso si darà luogo alla restituzione del contributo versato.</u>

Qualora il candidato intenda sostenere prove per più ordini di scuola dovrà pagare il contributo per ciascuno di essi e dovrà essere effettuata una nuova domanda di ammissione per ogni grado per cui si intende concorrere.

In caso di problemi riscontrati durante la procedura è possibile richiedere assistenza inviando una mail all'indirizzo tfa@unicamillus.org.

# DICHIARAZIONE TITOLI DI CUI ALL'ALLEGATO A DEL D.I. 549 DEL 29/03/2024

A questo punto è necessario inserire i Titoli di cui all'Allegato A del D.I. 549 del 29/03/2024 tornando nella sezione "Immatricolazioni e test d'ingresso":

| A 3 80 (*               |                |                                                                        |                                                          |               |                    |
|-------------------------|----------------|------------------------------------------------------------------------|----------------------------------------------------------|---------------|--------------------|
| Home                    |                |                                                                        |                                                          |               |                    |
|                         |                |                                                                        |                                                          |               |                    |
| 88                      |                | <b>*</b>                                                               |                                                          | Ê             | <b></b>            |
| Green Pass              | Dati personali | Immatricolazioni e Test d'ingresso                                     | Carriere                                                 | Dichiarazioni | Tasse e contributi |
| 20                      | Ļ              |                                                                        |                                                          |               |                    |
| Impostazioni e Supporto | Avvisi         |                                                                        |                                                          |               |                    |
|                         |                |                                                                        |                                                          |               |                    |
|                         |                |                                                                        |                                                          |               |                    |
|                         |                |                                                                        |                                                          |               |                    |
|                         |                |                                                                        |                                                          |               |                    |
|                         |                | smart_edu versione 12.0.0.1 - agriese.bertozzi @ TOR170.10836/nb53biar | gfcczazylwxsktc2 - <sup>©</sup> www.besmart.it 2005-2021 |               |                    |

Cliccare sulla sezione "Corsi di Specializzazione Attività Sostegno IX Ciclo a.a. 2023/2024":

| <b>A</b> 3 40                                                             | ۥ                          |                     |                                         |
|---------------------------------------------------------------------------|----------------------------|---------------------|-----------------------------------------|
| Home                                                                      |                            |                     |                                         |
|                                                                           | Immatricolazioni e         | Test d'ingresso 💄+  |                                         |
|                                                                           |                            |                     |                                         |
| Corsi di laurea triennali e<br>ciclo unico                                | Corsi di laurea magistrali | Master              | Scuole di specializzazione              |
| D                                                                         | 2                          |                     |                                         |
| Corsi di Specializzazione<br>Attività Sostegno IX Ciclo<br>a.a. 2023/2024 | Corsi di Perfezionamento   | Corsi di Formazione | Percorso formativo<br>abilitante 30 CFU |

Cliccare sulla sezione "Titoli di cui all'ALLEGATO A per riservisti 35 x cento":

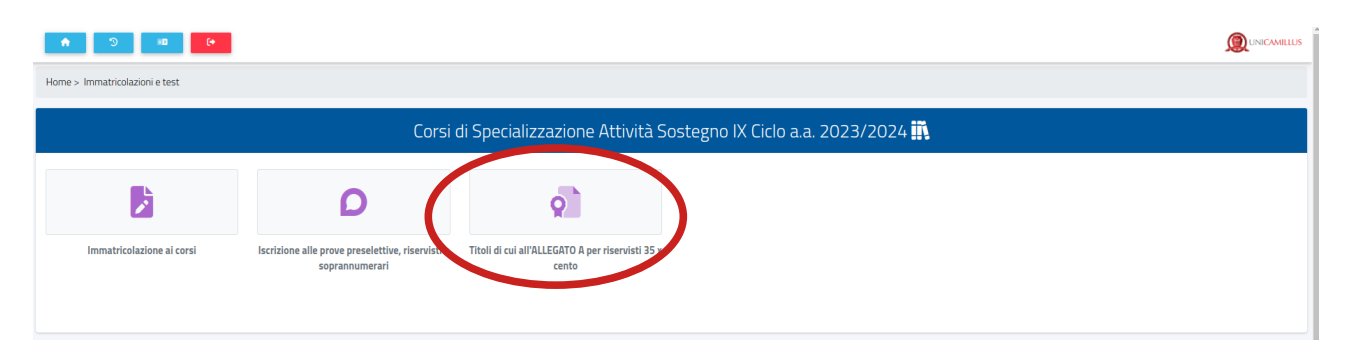

In questa sezione sarà possibile inserire i Titoli di cui all'Allegato A del D.I. 549 del 29/03/2024 relativi al solo grado di scuola per cui si sta concorrendo.

Cliccare quindi su "Compila la domanda":

| La piattaforma GOMP usa cookie tecnici. Continuando la navigazione in o                        | queste pagine ne acce | etti l'utilizzo. Chiudi | Informazioni sui cookie |
|------------------------------------------------------------------------------------------------|-----------------------|-------------------------|-------------------------|
| <b>•</b>                                                                                       |                       |                         |                         |
| CORSO DI SPECIALIZZAZIONE PER LE ATTIVITÀ DI SOSTEG                                            | NO - TITOLI VALU      | TABILI                  |                         |
| Domande di preiscrizione per cui è possibile richiedere la valutazione di titoli e/o di anziar | iità professionale    |                         |                         |
| Selezione                                                                                      | Scadenza Stato        |                         |                         |
| Scuola Secondaria di Secondo Grado - riserva 35 X cento                                        | 22/04/2024<br>13:00   |                         | Compila domanda         |
|                                                                                                |                       |                         |                         |

## PASSAGGIO 1/5: AUTOCERTIFICAZIONE DEI TITOLI VALUTABILI

Inserire i Titoli di cui all'Allegato A (Attenzione!!! Equivale ad autocertificazione ai sensi del DPR 445/2000).

Come prima cosa specificare il "voto" di conseguimento del requisito di accesso cliccando sulla matita:

|   | •                | •                                                                                                    |                                            |                                          |          |
|---|------------------|----------------------------------------------------------------------------------------------------|--------------------------------------------|------------------------------------------|----------|
| 0 | CORS<br>Scuola S | O DI SPECIALIZZAZIONE PER LE A<br>econdaria di Secondo Grado - riserva 35 X cento                                                           | TTIVITÀ DI SOSTEGNO - T                    | TOLI VALUTABILI                          |          |
| F | Passa            | ggio 1/5 Autocertificazione dei titoli va                                                                                                   | lutabili                                   |                                          |          |
|   | Per agg          | iungere un nuovo titolopremi il tasto 🛟. Per modi                                                                                           | care un titolo premi il tasto 涉. Per elin  | inare un titolo premi il tasto 🗙.        |          |
| ſ | lota be          | ene: Per il titolo di accesso è necessario i                                                                                                | serire il voto.                            |                                          |          |
| 1 | #                | Тіро                                                                                                    | Dettaglio                                  |                                          |          |
|   | 1                | Secondo grado - Laurea di vecchio<br>ordinamento, laurea specialistica o<br>laurea magistrale coerente con le classi<br>di concorso vigenti | 19/07/2019 2018/2019 LM-89 p<br>Sapienza'' | resso Università degli Studi di ROMA "La | <b>~</b> |
|   | Aggiur           | ngi un nuovo titolo                                                                                                    |                                            |                                          | •        |
|   |                  | << Torna alla scelta                                                                                                    |                                            | Passaggio successivo >>                  |          |

# Inserire il voto e l'eventuale lode, poi cliccare su "Aggiungi":

| Passaggio 1/5 Autocertificazione dei titoli valutabili                                |                                                                                     |  |  |
|---------------------------------------------------------------------------------------|-------------------------------------------------------------------------------------|--|--|
| Per aggiungere un nuovo titolopremi il tasto 💽 Per modific                            | are un titolo premi il tasto 🥜. Per eliminare un titolo premi il tasto 🗙.           |  |  |
| Nota bene: Per il titolo di accesso è necessario ins                                  | erire il voto.                                                                      |  |  |
| Titolo valutabile                                                                     |                                                                                     |  |  |
| Secondo grado - Laurea di vecchio ordinamento,                                        | laurea specialistica o laurea magistrale coerente con le classi di concorso vigenti |  |  |
| Dettaglio del titolo                                                                  |                                                                                     |  |  |
| Ateneo/Ente che ha rilasciato il titolo                                               | Università degli Studi di ROMA "La Sapienza"                                        |  |  |
| Data di conseguimento                                                                 | 19/07/2019                                                                          |  |  |
| Voto finale                                                                           |                                                                                     |  |  |
| Anno accademico di conseguimento                                                      | 2018/2019                                                                           |  |  |
| Denominazione del titolo conseguito                                                   | Storia dell'arte                                                                    |  |  |
| Classe concorsuale del titolo                                                         | A - 54 - Storia dell'arte                                                           |  |  |
| Informazioni per la verifica dei dati ex arti<br>Recapiti della segreteria competente | colo 15, comma 1, punto e della legge 183/2011                                      |  |  |
| Denominazione                                                                         |                                                                                     |  |  |
| Telefono                                                                              |                                                                                     |  |  |
| Fax                                                                                   |                                                                                     |  |  |
| E-Mail                                                                                |                                                                                     |  |  |
| PEC (Posta Elettronica Certificata)                                                   |                                                                                     |  |  |
| Allegato (opzionale)                                                                  |                                                                                     |  |  |
| Allegato                                                                              |                                                                                     |  |  |
| << Annulla                                                                            | Aggiungi >>                                                                         |  |  |

Aggiungere, dunque, gli **<u>ulteriori titoli</u>** di cui Allegato A del D.I. 549 del 29/03/2024 cliccando sul simbolo "+":

| <b>^</b>           |                                                                                                    |                                                                                                |   |   |  |  |  |  |
|--------------------|----------------------------------------------------------------------------------------------------|------------------------------------------------------------------------------------------------|---|---|--|--|--|--|
| CORS(<br>Scuola Se | CORSO DI SPECIALIZZAZIONE PER LE ATTIVITÀ DI SOSTEGNO - TITOLI VALUTABILI<br>Scuola Secondaria di Secondo Grado - riserva 35 X cento     |                                                                                                |   |   |  |  |  |  |
| Passag             | Passaggio 1/5 Autocertificazione dei titoli valutabili                                                                                   |                                                                                                |   |   |  |  |  |  |
| Per aggi           | ungere un nuovo titolopremi il tasto 💽. Per modificare un tito                                                                           | lo premi il tasto 涉. Per eliminare un titolo premi il tasto 🇙.                                 |   |   |  |  |  |  |
| Nota be            | ne: Per li titolo di accesso e necessario inserire il v                                                                                  | oto.                                                                                           |   |   |  |  |  |  |
| #                  | Тіро                                                                                                    | Dettaglio                                                                                      |   |   |  |  |  |  |
| 1                  | Secondo grado - Laurea di vecchio ordinamento,<br>laurea specialistica o laurea magistrale coerente<br>con le classi di concorso vigenti | 19/07/2019 110/110 lode 2018/2019 LM-89 presso Università degli Studi di ROMA "La<br>Sapienza" | 0 |   |  |  |  |  |
| Aggiun             | gi un nuovo titolo                                                                                                    |                                                                                                |   | ٢ |  |  |  |  |
|                    | << Torna alla scelta                                                                                                    | Passaggio successivo >>                                                                        |   |   |  |  |  |  |

Selezionare gli eventuali altri Titoli validi per il punteggio come da Allegato A del D.I. 549 del 29/03/2024.

# Attenzione!!! Occorre ripetere la procedura per ogni singolo titolo che si intende dichiarare.

| CORSO DI SPECIALIZZAZIONE PER LE ALTIVITA DI SOSTEGNO - ITT<br>Scuola Secondaria di Secondo Grado - riserva 35 X cento                                                                                                    | OLI VALUTABILI                                                                                                    |
|----------------------------------------------------------------------------------------------------|----------------------------------------------------------------------------------------------------|
| Passaggio 1/5 Autocertificazione dei titoli valutabili                                                                                                    |                                                                                                    |
| Per aggiungere un nuovo titolopremi il tasto 💽 Per modificare un titolo premi il tasto 🔗 Per elimina                                                                                                    | are un titolo premi il tasto 🗙                                                                                                    |
| Nota bene: Per il titolo di accesso è necessario inserire il voto.                                                                                                    |                                                                                                    |
| Titolo valutabile                                                                                                    |                                                                                                    |
| ODottorato di ricerca                                                                                                    |                                                                                                    |
| Obiploma di specializzazione universitaria                                                                                                    |                                                                                                    |
| OUlteriori abilitazioni all'insegnamento rispetto a quella che costituisce requisito di                                                                                                    | i accesso al concorso                                                                                                    |
| O<br>Certificazioni linguistiche di livello almeno C1 in lingua straniera conseguite ai sen<br>2012, prot. 3889, pubblicato sulla G.U. n. 79 del 3 aprile 2012 ed esclusivamente<br>Ministero dell'istruzione e del merito ai sensi del predetto decreto. | si del decreto del Ministro dell'istruzione, dell'università e della ricerca 7 marzo<br>presso gli enti ricompresi nell'elenco degli Enti certificatori riconosciuti dal |
| Master universitari e accademici di secondo livello                                                                                                    |                                                                                                    |
| CLaurea triennale                                                                                                    |                                                                                                    |
| Obiploma accademico di primo livello                                                                                                    |                                                                                                    |
| CLaurea di vecchio ordinamento, laurea specialistica, laurea magistrale                                                                                                    |                                                                                                    |
| Objploma accademico di vecchio ordinamento o diploma accademico di secondo                                                                                                    | livello                                                                                                    |
| << Annulla                                                                                                    | Aggiungi >>                                                                                                    |

# Inserire tutti i dati del titolo selezionato e cliccare su "Aggiungi":

| Titolo valutabile                                                                                                    |                                                                                                    |  |  |  |  |  |  |
|----------------------------------------------------------------------------------------------------|----------------------------------------------------------------------------------------------------|--|--|--|--|--|--|
| Dottorato di ricerca                                                                                                    | Dottorato di ricerca                                                                                                    |  |  |  |  |  |  |
| Diploma di specializzazione universitaria                                                                                                    |                                                                                                    |  |  |  |  |  |  |
| OUlteriori abilitazioni all'insegnamento rispetto a q                                                                                        | uella che costituisce requisito di accesso al concorso                                                                                                    |  |  |  |  |  |  |
| O<br>Certificazioni linguistiche di livello almeno C1 in lin<br>pubblicato sulla G.U. n. 79 del 3 aprile 2012 ed es<br>del predetto decreto. | gua straniera conseguite ai sensi del decreto del Ministro dell'istruzione, dell'università e della ricerca 7 marzo 2012, prot. 3889,<br>clusivamente presso gli enti ricompresi nell'elenco degli Enti certificatori riconosciuti dal Ministero dell'istruzione e del merito ai sensi |  |  |  |  |  |  |
| OMaster universitari e accademici di secondo livel                                                                                           | lo                                                                                                    |  |  |  |  |  |  |
| OLaurea triennale                                                                                                    |                                                                                                    |  |  |  |  |  |  |
| ODiploma accademico di primo livello                                                                                                    |                                                                                                    |  |  |  |  |  |  |
| OLaurea di vecchio ordinamento, laurea specialist                                                                                            | ica, laurea magistrale                                                                                                    |  |  |  |  |  |  |
| ODiploma accademico di vecchio ordinamento o d                                                                                               | iploma accademico di secondo livello                                                                                                    |  |  |  |  |  |  |
| Dettaglio del titolo                                                                                                    |                                                                                                    |  |  |  |  |  |  |
| Ateneo                                                                                                    | Digita il nome dell'Ateneo Ateneo non in elenco                                                                                                    |  |  |  |  |  |  |
| Data di conseguimento                                                                                                    |                                                                                                    |  |  |  |  |  |  |
| Anno accademico di conseguimento                                                                                                    | < Anno accademico> 🔹                                                                                                    |  |  |  |  |  |  |
| Ciclo                                                                                                    | < Ciclo> •                                                                                                    |  |  |  |  |  |  |
| Denominazione del titolo conseguito                                                                                                    |                                                                                                    |  |  |  |  |  |  |
| Informazioni per la verifica dei dati ex artic<br>Recapiti della segreteria competente                                                       | olo 15, comma 1, punto e della legge 183/2011                                                                                                    |  |  |  |  |  |  |
| Denominazione                                                                                                    |                                                                                                    |  |  |  |  |  |  |
| Felefono                                                                                                    |                                                                                                    |  |  |  |  |  |  |
| Fax                                                                                                    |                                                                                                    |  |  |  |  |  |  |
| E-Mail                                                                                                    |                                                                                                    |  |  |  |  |  |  |
| PEC (Posta Elettronica Certificata)                                                                                                    |                                                                                                    |  |  |  |  |  |  |
| Allegato (opzionale)                                                                                                    |                                                                                                    |  |  |  |  |  |  |
| Allegato                                                                                                    | Scegli file Nessun file selezionato                                                                                                    |  |  |  |  |  |  |
| a Annul                                                                                                    |                                                                                                    |  |  |  |  |  |  |
| << Annui                                                                                                    | Ayyungi >>                                                                                                    |  |  |  |  |  |  |

#### ATTENZIONE!!!

Saranno valutati solo i titoli di studio effettivamente dichiarati in fase di procedura on-line e solo se coerenti con i titoli previsti nell'Allegato A del D.I. 549 del 29 marzo 2024.

I titoli inseriti sono validi <u>solo</u> per formulare la graduatoria qualora le domande eccedano la quota di riserva dei posti autorizzati.

I candidati che non risulteranno in posizione utile nella graduatoria formulata, saranno ammessi direttamente alla prova scritta.

Cliccare su "Passaggio successivo":

| COR<br>Scuola | CORSO DI SPECIALIZZAZIONE PER LE ATTIVITÀ DI SOSTEGNO - TITOLI VALUTABILI<br>Scuola Secondaria di Secondo Grado - riserva 35 X cento     |                                                                                             |   |   |  |  |  |
|---------------|----------------------------------------------------------------------------------------------------|---------------------------------------------------------------------------------------------|---|---|--|--|--|
| Pass          | aggio 1/5 Autocertificazione dei titoli valutabili                                                                                       |                                                                                             |   |   |  |  |  |
| Per ag        | giungere un nuovo titolopremi il tasto 🕕. Per modificare un titolo premi i                                                               | l tasto 🔊. Per eliminare un titolo premi il tasto 🗙                                         |   |   |  |  |  |
| Nota          | ene: Per il titolo di accesso è necessario inserire il voto.                                                                             |                                                                                             |   |   |  |  |  |
| #             | Тіро                                                                                                    | Dettaglio                                                                                   |   |   |  |  |  |
| 1             | Secondo grado - Laurea di vecchio ordinamento,<br>laurea specialistica o laurea magistrale coerente con le<br>classi di concorso vigenti | 19/07/2019 110/110 lode 2018/2019 LM-89 presso Università degli Studi di ROMA "La Sapienza" | 0 | - |  |  |  |
| Aggi          | ingi un nuovo titolo                                                                                                    |                                                                                             |   | e |  |  |  |
|               | << Torna alla scelta                                                                                                    | Passaggio successivo >>                                                                     |   |   |  |  |  |

# PASSAGGIO 2/5: AUTOCERTIFICAZIONE DELL'ANZIANITÀ DI SERVIZIO DI INSEGNAMENTO

# Cliccare sul simbolo "+":

|                     |                                                                                                    | La piattaforma GC              | OMP usa cookie tecnic       | ci. Continuando la na       | vigazione in queste pagine        | ne accetti l'utilizzo.  | Chiudi Infor       | mazioni sui cookie            |                     |          |
|---------------------|----------------------------------------------------------------------------------------------------|--------------------------------|-----------------------------|-----------------------------|-----------------------------------|-------------------------|--------------------|-------------------------------|---------------------|----------|
| •                   | (+                                                                                                    |                                |                             |                             |                                   |                         |                    |                               |                     | CAMILLUS |
| CORS<br>Scuola S    | CORSO DI SPECIALIZZAZIONE PER LE ATTIVITÀ DI SOSTEGNO - TITOLI VALUTABILI<br>Scuola Secondaria di Secondo Grado - riserva 35 X cento |                                |                             |                             |                                   |                         |                    |                               |                     |          |
| Passa               | ggio 2/5 Autoce                                                                                                    | ertificazione dell'a           | anzianità di servizio       | di insegnamento             |                                   |                         |                    |                               |                     |          |
| Per aggi<br>possono | ungere un nuovo pe<br>più essere modifica                                                                                            | riodo premi il tasto 😷<br>ite. | ). Per modificare un period | lo premi il tasto ờ. Per el | iminare un periodo premi il tasto | 🗙 I periodi contrassegi | nati dal simbolo 📴 | sono stati dichiarati nella i | fase di preiscrizio | ne e non |
| #                   | Dal                                                                                                    | AI                             | Anno                        | Giorni                      | Istituto                          |                         | Grado              | Sostegno                      |                     |          |
| Nessu               | n dato inserito                                                                                                    |                                |                             |                             |                                   |                         |                    |                               |                     |          |
| TOTAL               | E GIORNI DICH                                                                                                    | IARATI                         |                             | 0                           |                                   |                         |                    |                               |                     |          |
| DI CUI              | SOSTEGNO                                                                                                    |                                |                             | 0                           |                                   |                         |                    |                               |                     |          |
| Aggiun              | Aggiungi un nuovo periodo                                                                                                    |                                |                             |                             |                                   |                         |                    |                               |                     |          |
|                     |                                                                                                    | <<1                            | forna ai titoli             |                             |                                   | Pas                     | saggio succe       | essivo >>                     |                     |          |

In questa sezione si potranno specificare più periodi indicando la data di inizio e fine, l'istituzione scolastica, il codice meccanografico dell'istituto, l'e-mail dell'istituto e la posta elettronica certificata dell'istituto. Cliccare quindi su "Aggiungi":

| ♠ (+                                                                                                    |                                             |             |  |  |  |
|----------------------------------------------------------------------------------------------------|---------------------------------------------|-------------|--|--|--|
| CORSO DI SPECIALIZZAZIONE PER LE ATTIVITÀ DI SOSTEGNO - TITOLI VALUTABILI<br>Scuola Secondaria di Secondo - riserva 35 X cento                                                                                                    |                                             |             |  |  |  |
| Passaggio 2/5 Autocertificazione dell'anzianità di servizio di insegnamento                                                                                                    |                                             |             |  |  |  |
| Per aggiungere un nuovo periodo premi il tasto 🚯. Per modificare un periodo premi il tasto 🍌 Per eliminare un periodo premi il tasto 🗶 I periodi contrassegnati dal simbolo 🔁 sono stati dichiarati nella fase di preiscrizione e non possono più essere modificate. |                                             |             |  |  |  |
| Dati richiesti                                                                                                    |                                             |             |  |  |  |
| Dal                                                                                                    |                                             |             |  |  |  |
| AI                                                                                                    |                                             |             |  |  |  |
| Anno scolastico                                                                                                    | < Anno scolastico>                          | v           |  |  |  |
| Numero giorni                                                                                                    |                                             |             |  |  |  |
| Anzianità di servizio relativa ad insegnamento sul<br>sostegno                                                                                                    | SINO                                        |             |  |  |  |
| Grado di scuola                                                                                                    | < Grado di scuola>                          |             |  |  |  |
| Istituto                                                                                                    | < Istituto (digita denominazione o codice)> |             |  |  |  |
| Istituto                                                                                                    | Listituto non in elenco                     |             |  |  |  |
| << Annulla                                                                                                    |                                             | Aggiungi >> |  |  |  |

# Cliccare infine su "Passaggio successivo":

| CORSO DI SPECIALIZZAZIONE PER LE ATTIVITÀ DI SOSTEGNO - TITOLI VALUTABILI<br>Scuola Secondaria di Secondo - riserva 35 x cento                                                                                                    |                     |            |           |        |                                                                                                    |                             |          |   |   |
|----------------------------------------------------------------------------------------------------|---------------------|------------|-----------|--------|----------------------------------------------------------------------------------------------------|-----------------------------|----------|---|---|
| Passaggio 2/5 Autocertificazione dell'anzianità di servizio di insegnamento                                                                                                    |                     |            |           |        |                                                                                                    |                             |          |   |   |
| Per aggiungere un nuovo periodo premi il tasto 🚯. Per modificare un periodo premi il tasto 🍌. Per eliminare un periodo premi il tasto 🗶 I periodi contrassegnati dal simbolo 🔁 sono stati dichiarati nella fase di preiscrizione e non possono più essere modificate. |                     |            |           |        |                                                                                                    |                             |          |   |   |
| #                                                                                                    | Dal                 | AI         | Anno      | Giorni | Istituto                                                                                                    | Grado                       | Sostegno |   |   |
| 1                                                                                                    | 01/09/2021          | 30/06/2022 | 2021/2022 | 180    | "A. MEUCCI" - RONCIGLIONE<br>Tipo: LICEO SCIENTIFICO<br>Codite: VTPS01301P<br>Comune: RONCIGLIONE<br>Providet: VITERBO<br>Inditizze: CORSO UMBERTO 1 N.24 | Secondaria<br>secondo grado | SI       | 2 | × |
| TOTALE                                                                                                    | GIORNI DICHIAR      | ATI        |           | 180    |                                                                                                    |                             |          |   |   |
| DI CUI S                                                                                                    | DI CUI SOSTEGNO 180 |            |           |        |                                                                                                    |                             |          |   |   |
| Aggiungi un nuovo periodo                                                                                                    |                     |            |           |        |                                                                                                    |                             |          |   |   |
| < Torna ai titoli Passaggio successivo >>                                                                                                    |                     |            |           |        |                                                                                                    |                             |          |   |   |

#### PASSAGGIO 3/5: ALTRI ALLEGATI

Allegare obbligatoriamente il documento di identità in corso di validità in formato .pdf e cliccare quindi su "Passaggio successivo":

| •                                                                                                    |                                     |   |  |  |  |  |
|----------------------------------------------------------------------------------------------------|-------------------------------------|---|--|--|--|--|
| CORSO DI SPECIALIZZAZIONE PER LE ATTIVITÀ DI SOSTEGNO - TITO<br>Scuola Secondaria di Secondo Grado - riserva 35 X cento  | LI VALUTABILI                       |   |  |  |  |  |
| Passaggio 3/5 Altri allegati                                                                                             |                                     |   |  |  |  |  |
| Inserisci gli allegati richiesti. Per aggiungere un allegato, seleziona il file dal tuo computer e poi premi il tasto 🔂. |                                     |   |  |  |  |  |
| Descrizione                                                                                                    | File                                |   |  |  |  |  |
| Documento di identità fronte/retro in corso di validità (Obbligatorio)                                                   | Scegli file Nessun file selezionato | • |  |  |  |  |
| << Torna all'anzianità di servizio                                                                                       | Passaggio successivo >>             |   |  |  |  |  |
|                                                                                                    |                                     |   |  |  |  |  |

### PASSAGGIO 4/5: CONFERMA DEI DATI INSERITI

Completato l'inserimento dei dati e delle autocertificazioni richieste il candidato potrà procedere con l'invio della domanda. Prima della conferma è effettuato un controllo di conformità dal sistema (presenza dei dati obbligatori). L'invio è preceduto da una pagina di conferma che consente di rileggere tutti i dati dichiarati e di accedere (tramite link) ad eventuali allegati inviati con la domanda.

Cliccando sul tasto "Passaggio successivo", la domanda verrà acquisita e la procedura conclusa.

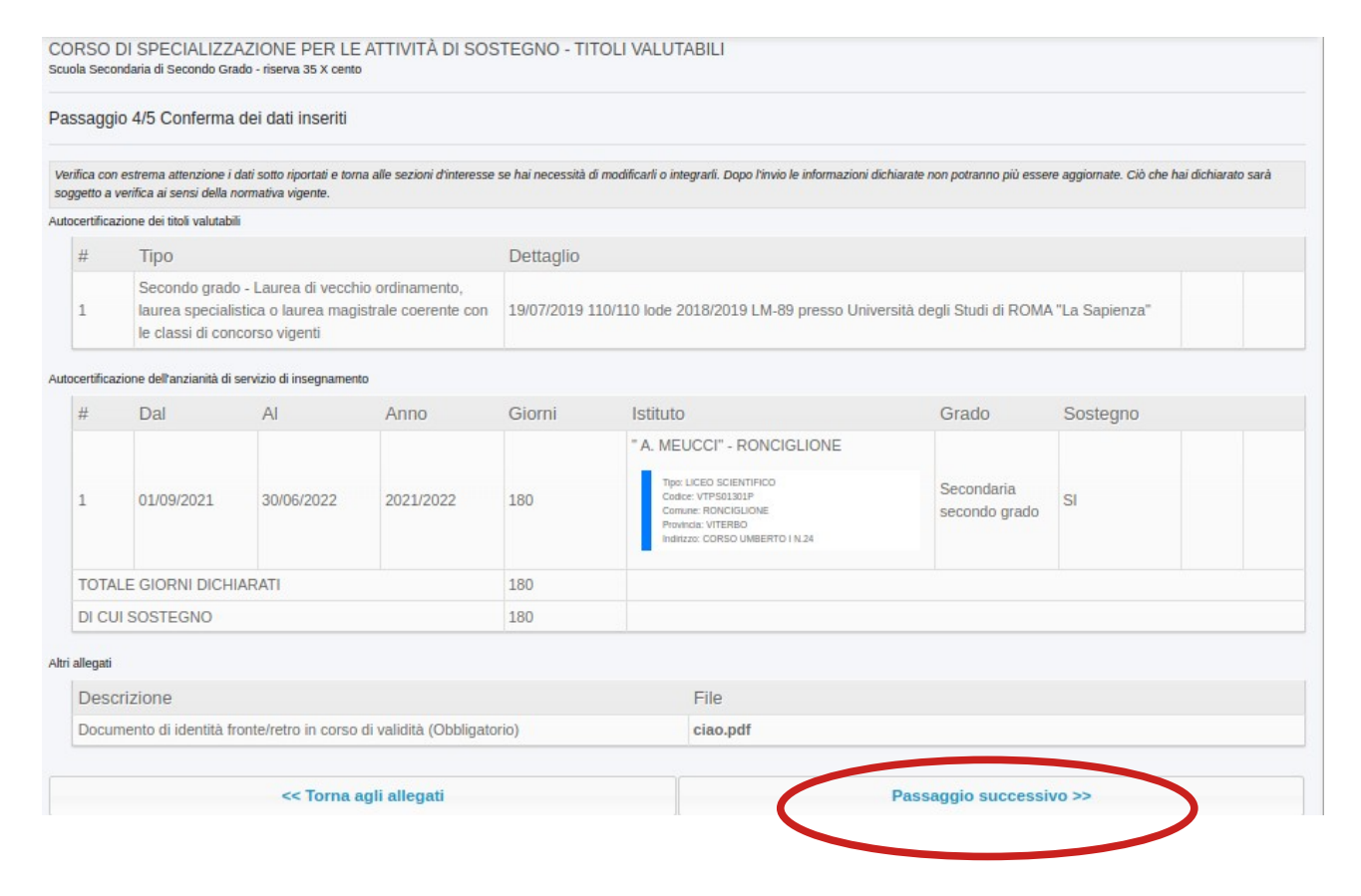

## PASSAGGIO 5/5: RICEVUTA DELL'INVIO

Verrà generato automaticamente un file .PDF, scaricabile dal link "Domanda di partecipazione al concorso", completo di tutti gli allegati previsti.

| CORSO DI SPECIALIZZAZIONE PER LE ATTIVITÀ DI SOSTEGNO - TITOLI VALUTABILI<br>Scuola Secondaria di Secondo - riserva 35 X cento                                               |  |
|----------------------------------------------------------------------------------------------------|--|
| Passaggio 6/6 Ricevuta dell'invio                                                                                                    |  |
| <ul> <li>Scarica la dichiarazione effettuata dei titoli valutabili</li> <li>Inviami una copia della dichiarazione effettuata al mio recapito di posta elettronica</li> </ul> |  |

Cliccando su "Invia la domanda per email" infine, al candidato viene data la possibilità di inviare la domanda alla propria mail per scaricarla e stamparla in un secondo momento.

Cliccare quindi su OK.

### ATTENZIONE!!!

I Titoli di cui all'Allegato A del D.I. 549 del 29 marzo 2024 devono essere posseduti entro la data di scadenza del termine stabilito per la presentazione della domanda di partecipazione alla selezione (22 aprile 2024).

I titoli devono essere dichiarati esclusivamente in modalità telematica. Non si deve consegnare nulla in modalità cartacea o per mail.

Con il completamento della procedura on-line l'Ateneo riceve, in automatico, tutte le sue dichiarazioni e gli allegati.

Non verranno presi in considerazione titoli diversi da quelli sopra indicati o dichiarati con modalità diversa da quella disciplinata dal presente avviso. Non saranno ammesse eventuali variazioni e/o integrazioni ai titoli di studio e/o quelli di servizio rispetto a quanto già dichiarato all'atto dell'inserimento dei titoli stessi. Non sono ammessi inserimenti successivi per chi non ha effettuato la procedura on-line di dichiarazione dei titoli valutabili entro la data del 22 aprile 2024. Non saranno ammesse aggiunte e/o modifiche alle dichiarazioni rese dopo aver inviato la domanda telematica.